## Fehéregyensúly beállítás

Beállíthatja a fehéregyensúlyt, hogy az a lehető leginkább illeszkedjen a fényforráshoz.

1 Érintse meg: "MENU".

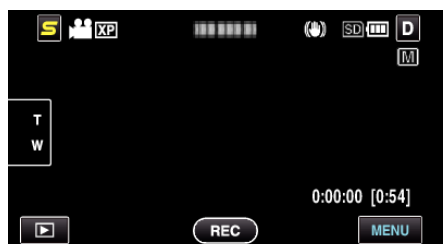

2 Érintse meg: "FEHÉREGYENSÚLY".

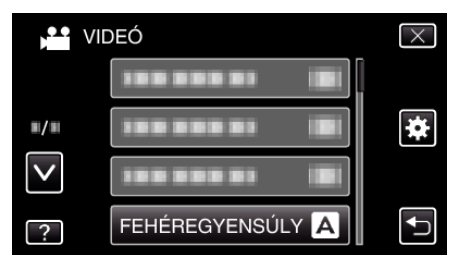

- Érintse meg a(z) 
  v vezérlőket, hogy lefele vagy felfele lapozzon a lehetőségek között.
- Érintse meg a(z)  $\times$  gombot a menüből való kilépéshez.
- Érintse meg a(z) 🗂 elemet, hogy visszaváltson az előző képernyőre.
- 3 Érintse meg a megfelelő rögzítési környezetet.

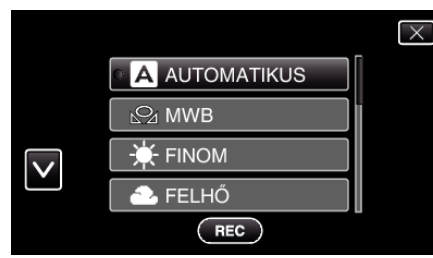

 Érintse meg a(z) A, V vezérlőket, hogy lefele vagy felfele lapozzon a lehetőségek között.

| Beállítás    | Részletek                                                                                                    |
|--------------|----------------------------------------------------------------------------------------------------|
| AUTOMATIKUS  | Automatikusan igazodik a természetes színekhez.                                                                       |
| MWB          | Használja az opciót, ha a természetellenes színek<br>problémáját nem tudja elhárítani.                                |
| FINOM        | Állítsa ezt be, ha a felvétel a szabadban egy napos<br>napos történik.                                                |
| FELHŐ        | Állítsa ezt be, ha a felvétel felhős napon vagy<br>árnyékban történik.                                                |
| HALOGÉN      | Állítsa ezt be, ha a felvétel természetes<br>megvilágítással, pl. a videó lámpája segítségével<br>történik.           |
| TENGER: KÉK  | Állítsa be, ha mély vízről (ott, ahol a víz kékes) készít<br>felvételt az opcionális tengeri hordtáska segítségével.  |
| TENGER: ZÖLD | Állítsa be, ha sekély vízről (ott, ahol a víz zöld) készít<br>felvételt az opcionális tengeri hordtáska segítségével. |

## MWB használata

- Tartson egy tiszta fehér lapot a lencsék elé, hogy a fehér papír kitöltse a képernyőt.
- 2 Érintse meg a(z) "MWB" elemet és tartsa azt addig, amíg az ikon meg nem jelenik és el nem kezd villogni.

3 Engedje az elemet el, ha a menü eltűnik, és a(z) 🕰 el kezd világítani.

## **MEGJEGYZÉS : -**

 A beállítás nem változik, ha a(z) "MWB" elemet túl gyorsan/túl rövid ideig (1 mp-nél rövidebb időtartamig) érinti csak meg.